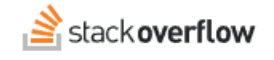

# Install the Auto-Answer App for Slack

#### How to install the Overflow AI Auto-Answer App for Slack in Stack Overflow for Teams Enterprise.

Document generated 01/28/2025

#### PDF VERSION

| PDFVERSION                                    |           |    |            |
|-----------------------------------------------|-----------|----|------------|
| Tags   Overflow AI   Slack   Integrations   / | Auto-answ | er |            |
|                                               |           |    |            |
| Applies to:                                   |           |    | Enterprise |

This documentation is for **Stack Overflow for Teams Enterprise**. Free, Basic, and Business users can access their documentation here. Find your plan.

### **Overview**

The Auto-Answer App for Slack app automatically searches your Stack Overflow for Teams Enterprise (SOE) site. After you install the app and invite it to a channel, it uses each new Slack message in that channel as the terms for a search. The app then returns the results to the channel as a thread reply. The Auto-Answer App for Slack works alongside the main Slack app—it doesn't replace it.

# Installation

When setting up the Auto-Answer App for Slack, you'll configure your SOE site and the Slack app in a back-and-forth process. We recommend having a browser window or tab open to each site.

- 1. In SOE, click Admin settings in the left-hand menu, then click Slack Auto-Answer App. In step 1 of the "Step 1" section, click ...clicking here... to copy the JSON manifest to your clipboard.
- 2. In Slack, go to the Slack Apps page and click Create New App. Select From an app manifest.

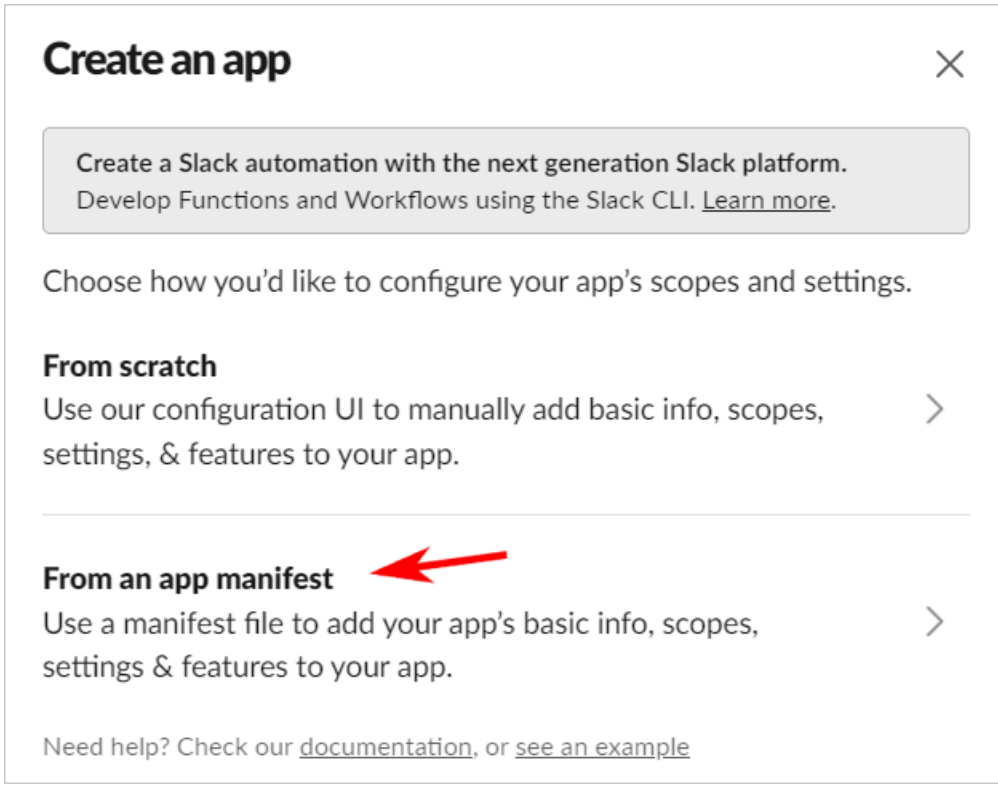

3. Pick the workspace to install the app on. (The list of available workspaces depends on the privileges of the Slack account.) Click **Next**.

| Pick a workspace to develop yo                                                                                                    | ur app                                                                    | $\times$ |
|----------------------------------------------------------------------------------------------------|---------------------------------------------------------------------------|----------|
| Pick a workspace to develop your app in:                                                                                                    |                                                                           |          |
| ⋥ your-site                                                                                                    |                                                                           | $\sim$   |
| Keep in mind that you can't change this app's wor<br>workspace, you won't be able to manage any apps<br>workspace will control the app even if you leave t | kspace later. If you leave<br>s you've built for it. The<br>he workspace. | e the    |
| Sign into a different workspace                                                                                                    |                                                                           |          |
|                                                                                                    |                                                                           |          |
| Step 1 of 3                                                                                                    | Cancel                                                                    | lext     |

4. Paste the JSON app manifest from your clipboard into the **JSON** field. Click **Next**.

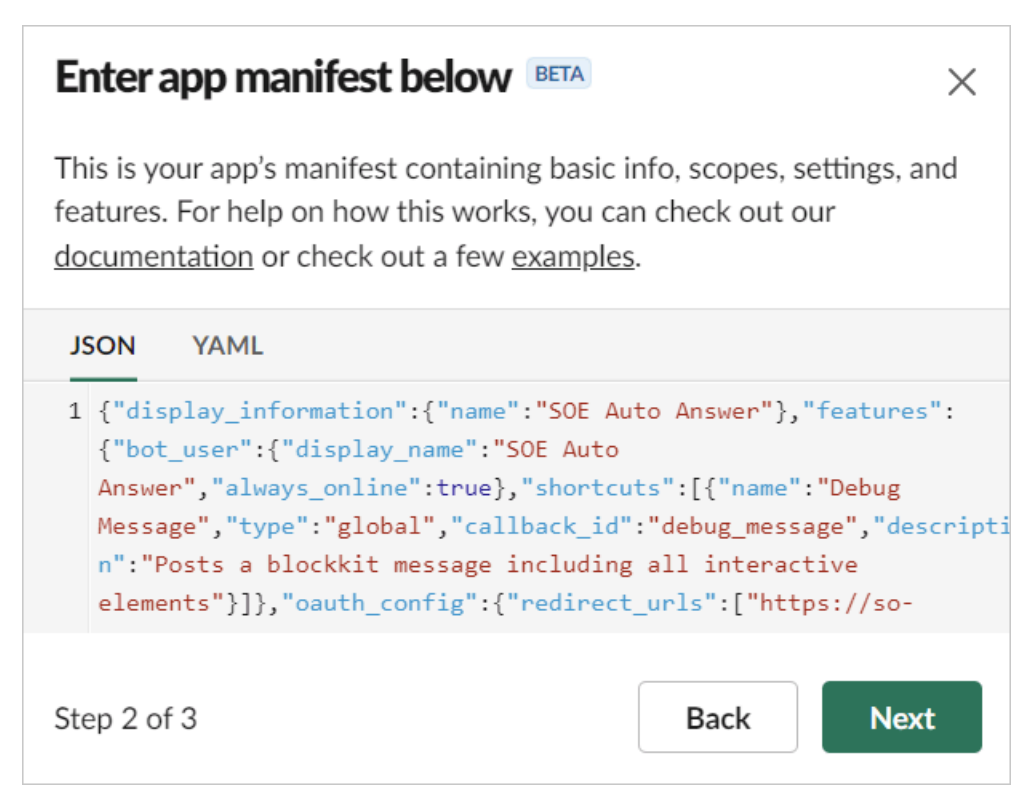

- 5. The app summary page appears. Review the summary (if desired) and click **Create** to create the app.
- 6. After creating the app, you'll see the app's configuration page. Click Install to Workspace.

| Building Apps for Slack                                                                                                    |                                                      |
|----------------------------------------------------------------------------------------------------|------------------------------------------------------|
| Create an app that's just for your workspace (or build one that ca<br>workspace) by following the steps below.                                        | n be used by any                                     |
| Add features and functionality                                                                                                    | ⊗ ►                                                  |
| Install your app                                                                                                    | •                                                    |
| Install your app to your Slack workspace to test it and generate to<br>interact with the Slack API. You will be asked to authorize this ap<br>option. | he tokens you need to<br>p after clicking an install |
| Install to Workspace                                                                                                    |                                                      |
| Manage distribution                                                                                                    | •                                                    |

7. From your Slack App's **Basic Information** tab in the left-hand menu, click **Show** for the **Signing Secret** and copy the value to your clipboard.

| App Credentials                                                                                                    |                                                        |                     |                          |
|----------------------------------------------------------------------------------------------------|--------------------------------------------------------|---------------------|--------------------------|
| These credentials allow your app to acc<br>Please don't share your app credentials<br>code repositories, or store them in inse | ess the Slack API.<br>with anyone, inclu<br>cure ways. | They are<br>de them | e secret.<br>n in public |
| App ID                                                                                                    | Date of App Creation                                   |                     |                          |
| ABCDEF01234                                                                                                    | April 12, 2024                                         |                     |                          |
| Client ID                                                                                                    |                                                        |                     |                          |
| 01234567890123.0123456789                                                                                                    |                                                        |                     |                          |
| Client Secret                                                                                                    |                                                        |                     |                          |
| •••••                                                                                                    |                                                        | Show                | Regenerate               |
| You'll need to send this secret along with yo oauth.v2.access request.                                                         | our client ID when ma                                  | aking you           | r                        |
| Signing Secret                                                                                                    |                                                        |                     |                          |
| abcdef0123456789abcdef01234567                                                                                                 | 89                                                     | Show                | Regenerate               |
| Slack signs the requests we send you using comes from Slack by verifying its unique sig                                        | this secret. Confirm<br>nature.                        | that each           | request                  |

8. In SOE, go to **Admin settings**, then **Slack Auto-Answer App**. The Slack Auto-Answer App configuration page will appear.

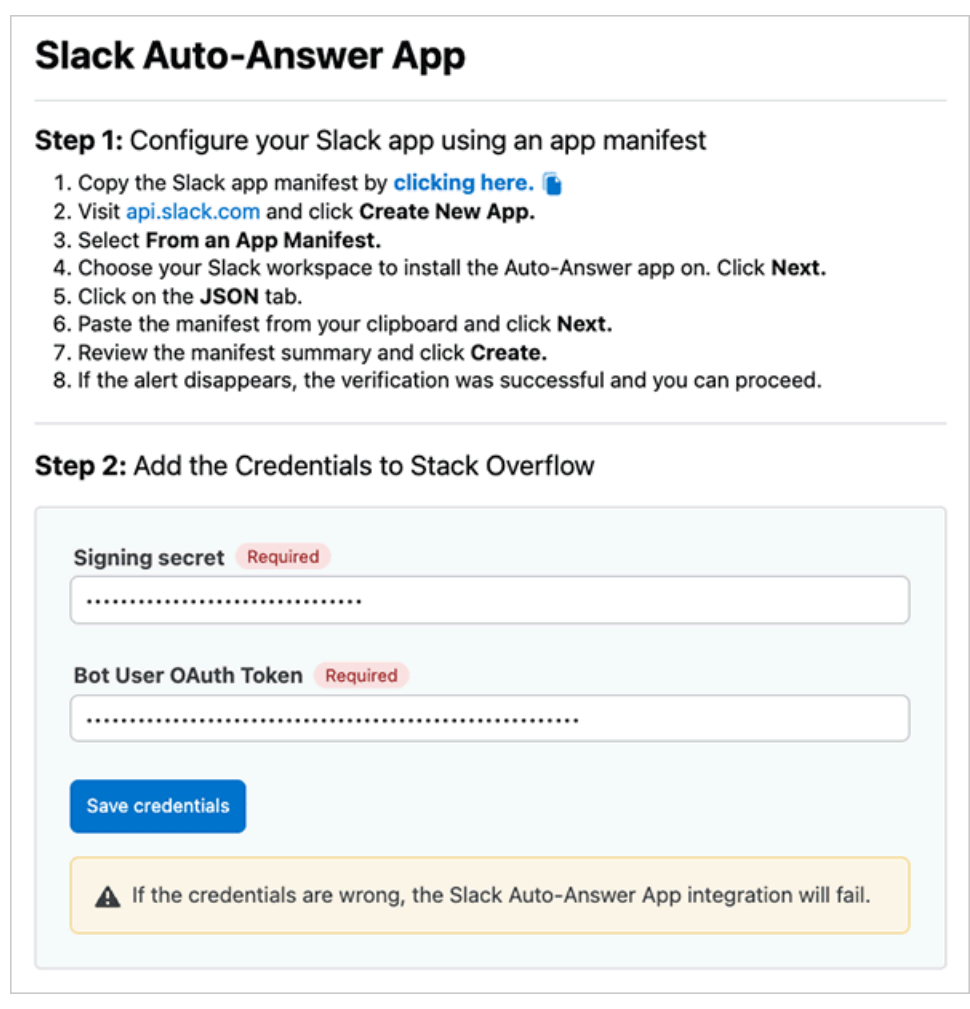

- 9. Paste the Signing Secret value from Slack into the Signing secret field.
- 10. Return to your Slack app and click **OAuth & Permissions** in the left-hand menu, then copy the **Bot User OAuth Token** value to your clipboard.

| Apprione                  |                                                                                    |
|---------------------------|------------------------------------------------------------------------------------|
| Org Level Apps            | OAuth Tokens for Your Workspace                                                    |
| Incoming Webhooks         | OAddi Tokens for Todi Workspace                                                    |
| Interactivity & Shortcuts | These tokens were automatically generated when you installed the app to your team. |
| Slash Commands            | You can use these to authenticate your app. Learn more.                            |
| Workflow Steps            | Bot User OAuth Token                                                               |
| OAuth & Permissions       |                                                                                    |
| Event Subscriptions       | abcd-01234567890123-01234567890123-AaBbCcDdEeFfGgHhliJj Copy                       |
| Event Subscriptions       | Access Level: Workspace                                                            |
| User ID Translation       |                                                                                    |
| App Manifest NEW          | Reinstall to Workspace                                                             |
| Beta Features             |                                                                                    |

- 11. Return to the SOE Auto-Answer App for Slack page and paste the Slack **Bot User OAuth Token** into the SOE **Bot User OAuth Token** field.
- 12. Click Save credentials.
- 13. In the "Step 4" section, add the Slack channel(s) that the app will be able to access with one of these methods:

• Enter the name of the channel to search for it, then select the channel from the pull-down menu.

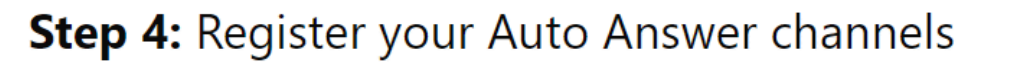

The bot will listen and respond to messages in these channels.

# Channel name, link, or Id

| # | sail              |
|---|-------------------|
|   | team-sail-general |

• Enter the full URL of the Slack channel.

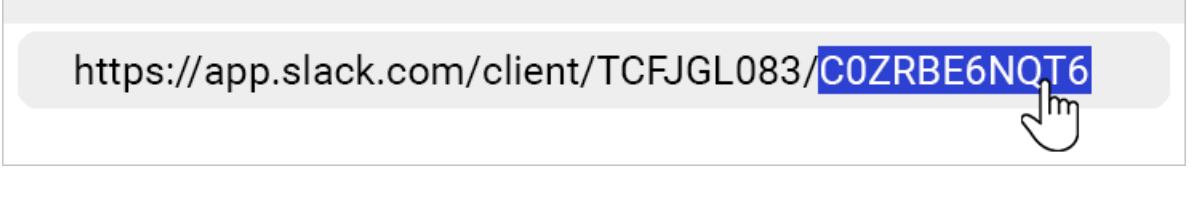

• Enter the ID of the Slack channel.

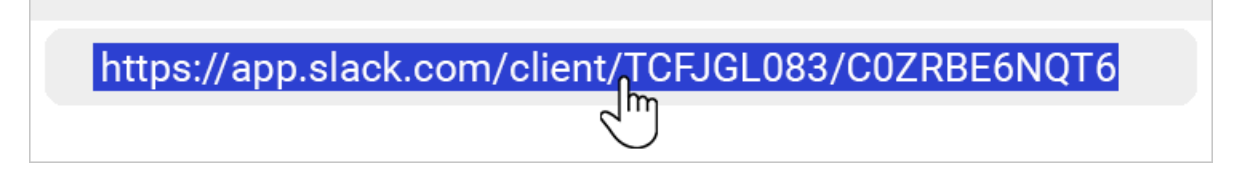

NOTE: The Register button will remain inactive until you enter a valid Slack channel with one of these methods.

14. In the "Step 5" section, you can add tags to focus Auto-Answer App searches. The app will only return content that has at least one of the tags listed. Type into the **Tags** box to search for and add up to three tags that already exist on your SOE site.

| <b>Step 5:</b> Filter search results (Optional)<br>You can filter results by up to 3 tags for more relevant results for that channel. |
|----------------------------------------------------------------------------------------------------|
| Tags<br>return-policy<br>return-policy 1 @<br>Register                                                                                |

15. Click **Register** to complete the configuration process.

The newly registered channel will appear in a list at the bottom of the page, along with its tags (if any). To remove a registered channel, click its **Delete** link.

| negioter |               |         |
|----------|---------------|---------|
| Channel  | Tags          | Actions |
| retail   | return-policy | Delete  |

**NOTE:** You can't change a registered channel (for example: to add or remove tags). Instead, you'll need to delete and reregister the channel.

After a successful installation, you should start seeing responses immediately as you interact with the Slack channel.

If you need further support or have questions, contact your site administrator.